คู่มือการใช้งาน WEKA

คณะวิศวกรรมศาสตร์ มหาวิทยาลัยรามคำแหง

# การทำเหมืองข้อมูลด้วย Weka (Data Mining with Weka)

# การติดตั้ง Weka

- 1. Download โปรแกรมที่ <u>http://www.cs.waikato.ac.nz/ml/weka/downloading.html</u>
- ดัลเบิลคลิกเพื่อติดตั้ง

ในที่นี้จะใช้ version 3.7.11 (Book version 3.6)

ติดตั้งตาม default และ Next

| 🕞 Weka 3.7.11 Setup |                                                                                                    |
|---------------------|----------------------------------------------------------------------------------------------------|
|                     | Welcome to the Weka 3.7.11 Setup<br>Wizard                                                                                                    |
|                     | This wizard will guide you through the installation of Weka 3.7.11.                                                                                                    |
|                     | It is recommended that you close all other applications<br>before starting Setup. This will make it possible to update<br>relevant system files without having to reboot your<br>computer. |
| 51                  | Click Next to continue.                                                                                                    |
|                     |                                                                                                    |
|                     | Next > Cancel                                                                                                    |

จนถึง

| 🕞 Weka 3.7.11 Setup                                                                                                    |          |
|----------------------------------------------------------------------------------------------------|----------|
| Please wait while Weka 3.7.11 is being inst                                                                                                    | alled.   |
| Extract: UnivariateEqualFrequencyHistogramEstimator.html 100%                                                                                                    |          |
| Extract: KernelEstimator.html 100%<br>Extract: MahalanobisEstimator.html 100%<br>Extract: MultivariateEstimator.html 100%<br>Extract: MultivariateGaussianEstimator.html 100%<br>Extract: NDConditionalEstimator.html 100%<br>Extract: NNConditionalEstimator.html 100%<br>Extract: NormalEstimator.html 100%<br>Extract: PoissonEstimator.html 100%<br>Extract: UnivariateDensityEstimator.html 100%<br>Extract: UnivariateDensityEstimator.html 100% | •        |
| Nullsoft Install System v08-Mar-2013,cvs — <u>Back N</u> ext                                                                                                    | > Cancel |

### 3. Install JRE

| Java Setup - Welcome                                                                                                    |                                                                  |
|----------------------------------------------------------------------------------------------------|------------------------------------------------------------------|
| Java <sup>r</sup>                                                                                                    | ORACLE                                                           |
| Welcome to Java                                                                                                    |                                                                  |
| Java provides safe and secure access to the world<br>From business solutions to helpful utilities and ent<br>your internet experience come | l of amazing Java content.<br>ertainment, Java makes<br>to life. |
| Note: No personal information is gathered as pa<br>Click here for more information on what                                                 | art of our install process.<br>we do collect.                    |
| Click Install to accept the license agreement                                                                                              | and install Java now.                                            |
| Change destination folder                                                                                                    | Cancel                                                           |

กดปุ่ม Install

# 4. ติดตั้งเรียบร้อย

| 💮 Weka 3.7.11 Setup                                                                                                    |                                                                                                    |  |  |  |  |  |  |  |
|----------------------------------------------------------------------------------------------------|----------------------------------------------------------------------------------------------------|--|--|--|--|--|--|--|
| Weka "                                                                                                    | stallation Complete<br>Setup was completed successfully.                                                                             |  |  |  |  |  |  |  |
| Completed                                                                                                    |                                                                                                    |  |  |  |  |  |  |  |
| Output folder: C: \Program Files\Weka-3-7<br>Execute: RunJREInstaller.bat<br>Delete file: C: \Program Files\Weka-3-7\RunJREInstaller.bat<br>Created uninstaller: C: \Program Files\Weka-3-7\uninstall.exe<br>Output folder: C: \Dsers\Admin \AppData\Roaming\Microsoft\Windows\Start Menu\Pr<br>Create shortcut: C: \Dsers\Admin \AppData\Roaming\Microsoft\Windows\Start Menu\<br>Create shortcut: C: \Dsers\Admin \AppData\Roaming\Microsoft\Windows\Start Menu\<br>Create shortcut: C: \Dsers\Admin \AppData\Roaming\Microsoft\Windows\Start Menu\<br>Create shortcut: C: \Dsers\Admin \AppData\Roaming\Microsoft\Windows\Start Menu\<br>Create shortcut: C: \Dsers\Admin \AppData\Roaming\Microsoft\Windows\Start Menu\<br>Create shortcut: C: \Dsers\Admin \AppData\Roaming\Microsoft\Windows\Start Menu\ |                                                                                                    |  |  |  |  |  |  |  |
| Nullsoft Install System v08-Mar-20                                                                                                    | 013.cvs                                                                                                    |  |  |  |  |  |  |  |
| Weka 3.7.11 Setup                                                                                                    | Completing the Weka 3.7.11 Setup<br>Wizard<br>Weka 3.7.11 has been installed on your computer.<br>Click Finish to close this wizard. |  |  |  |  |  |  |  |
|                                                                                                    | < Back Finish Cancel                                                                                                    |  |  |  |  |  |  |  |

## การเรียกใช้ Weka

1. All Programs > Weka 3.7

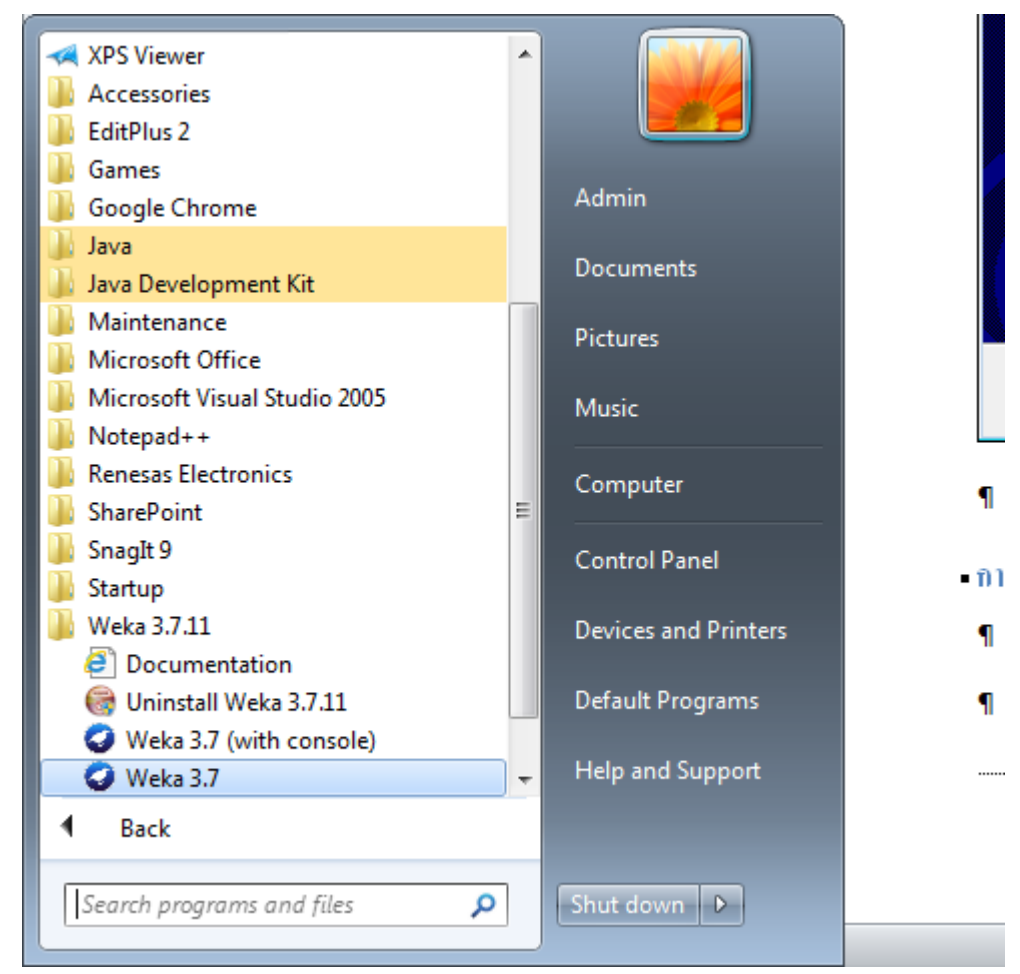

หรือ สำเนา short cut Weka 3.7 มาไว้บน desktop เพื่อสะดวกในการเรียกใช้

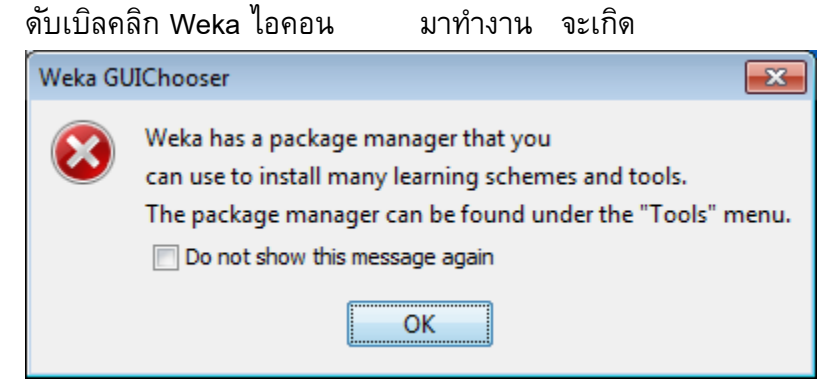

คลิก Do not show this message again แล้วคลิก OK

#### Weka GUI Chooser

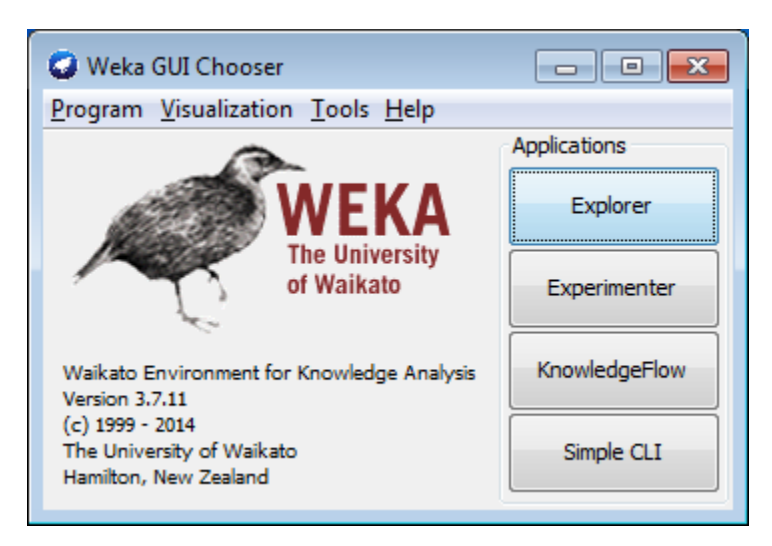

## มี Interface การทำงาน 4 แบบ

### 1. Explorer

| O Webs Eveleses                                                   |                         |                   |
|-------------------------------------------------------------------|-------------------------|-------------------|
| Wexa Explorer                                                     |                         |                   |
| Preprocess Classify Cluster Associate Select attributes Visualize |                         |                   |
| Open file Open URL Open DB Gene                                   | ate Undo                | Edit Save         |
|                                                                   |                         |                   |
| Chasse                                                            |                         | Apply             |
| Choise None                                                       |                         | Арру              |
| Current relation                                                  | Selected attribute      | Type: None        |
| Instances: None Sum of weights: None                              | Missing: None Distinct: | None Unique: None |
| Attributes                                                        |                         |                   |
| All None Invert Pattern                                           |                         |                   |
|                                                                   |                         |                   |
|                                                                   |                         |                   |
|                                                                   |                         |                   |
|                                                                   |                         |                   |
|                                                                   |                         |                   |
|                                                                   |                         | ✓ Visualize All   |
|                                                                   |                         |                   |
|                                                                   |                         |                   |
|                                                                   |                         |                   |
|                                                                   |                         |                   |
|                                                                   |                         |                   |
|                                                                   |                         |                   |
|                                                                   |                         |                   |
| Remove                                                            |                         |                   |
| Status                                                            |                         |                   |
| Welcome to the Weka Explorer                                      |                         | Log x 0           |
|                                                                   |                         |                   |

#### 2. Experimenter

| Weka Experiment Environment                      |                 |                                      |                               |
|--------------------------------------------------|-----------------|--------------------------------------|-------------------------------|
| Setup Run Analyse                                |                 |                                      |                               |
| Experiment Configuration Mode:                   |                 | Simple                               | <u>A</u> dvanced              |
| Open                                             | 5               | ave                                  | New                           |
| Results Destination                              |                 |                                      |                               |
| ARFF file 🔻 Filename:                            |                 |                                      | Browse                        |
| Experiment Type                                  |                 | Iteration Control                    |                               |
| Cross-validation                                 | -               | Number of repetitions:               |                               |
| Number of folds:                                 |                 | O Data sets first                    |                               |
| Classification     Classification     Regression |                 | <ul> <li>Algorithms first</li> </ul> |                               |
| Datasets                                         |                 | Algorithms                           |                               |
| Add new Edit selected                            | Delete selected | Add new                              | Edit selected Delete selected |
| Use relative paths                               |                 |                                      |                               |
|                                                  |                 |                                      |                               |
|                                                  |                 |                                      |                               |
|                                                  |                 |                                      |                               |
|                                                  |                 |                                      |                               |
|                                                  |                 |                                      |                               |
|                                                  |                 |                                      |                               |
|                                                  |                 |                                      |                               |
|                                                  | Down            | Load options                         | Save options Up Down          |
|                                                  |                 |                                      |                               |
|                                                  | N               | otes                                 |                               |

### 3. KnowledgeFlow

| Construction     Construction     C                                                                                                    | 📿 Weka KnowledgeFlow Enviro | onment         |           |   |   |      |    |           |          |          |          |   |          |    |     | • <b>×</b> |   |
|----------------------------------------------------------------------------------------------------|-----------------------------|----------------|-----------|---|---|------|----|-----------|----------|----------|----------|---|----------|----|-----|------------|---|
| Design Design Design Design Constructs DataSinks Defilters DetaSinks Defilters Defilters DetaSinks Defilters Defilters Defilte                                                                                                    | Data mining processes       |                |           |   |   |      |    |           |          |          |          |   |          |    |     |            |   |
| DetaSources       B- DataSources       B- DataSources       B- DataSources       B- DataSources       B- DataSources       B- Classifiers       B- Classifiers       B- DataSources       B- DataSources       B- DataSources       B- Classifiers       B- Classifiers       B- Classifiers       B- DataSources       B- DataSources       B- DataSour                                                                                                    |                             |                |           |   |   | Q    |    | •         | κ 🖿      | •        | 2        |   | <b>-</b> | i. | 🗟 🖽 | ی 🎲 🧯      | D |
| Balasources         Balasources                                                                                                    | Design                      | Untitled1 ×    |           |   |   |      |    |           |          |          |          |   |          |    |     |            |   |
| Bit D GasSurces         Bit D GasSurces         Bit D GasSurces         Bit D Classflers         Bit D Classflers <td></td> <td></td> <td></td> <td></td> <td></td> <td></td> <td></td> <td></td> <td></td> <td></td> <td></td> <td></td> <td></td> <td></td> <td></td> <td></td> <td>ĩ</td>                                                                                                    |                             |                |           |   |   |      |    |           |          |          |          |   |          |    |     |            | ĩ |
| Pites       Classifiers         Bit Classifiers       Classifiers         Bit Classifiers       Classifiers         Bit Classifiers       File         Bit Classifiers       File                                                                                                    | DataSources     DataSinks   |                |           |   |   |      |    |           |          |          |          |   |          |    |     |            |   |
| Component Parameters Time Status<br>RoowledgeFlow]                                                                                                    | Filters                     |                |           |   |   |      |    |           |          |          |          |   |          |    |     |            |   |
| B A Sociations<br>B A Sociations<br>B E Voluation<br>B Voluation<br>B Tools<br>B Flow<br>Status Log<br>Component Parameters Time Status<br>(frowledgeFlow) - Welcome to the Wela Knowledge Flow                                                                                                    | Classifiers                 |                |           |   |   |      |    |           |          |          |          |   |          |    |     |            |   |
| Produzitation<br>Production<br>Production<br>Pro                                                                                                    | Clusterers     Associations |                |           |   |   |      |    |           |          |          |          |   |          |    |     | =          |   |
| Vsualization<br>P-Tools<br>P-Tools | Evaluation                  |                |           |   |   |      |    |           |          |          |          |   |          |    |     |            |   |
| Piov<br>Piov<br>Piov<br>Status<br>Status<br>Component<br>Parameters<br>Time<br>Status<br>Component<br>Parameters<br>Time<br>Status<br>Parameters<br>Time<br>Status<br>Pov<br>Welcome to the Weka Knowledge Flow                                                                                                    | Visualization               |                |           |   |   |      |    |           |          |          |          |   |          |    |     |            |   |
|                                                                                                    | Elow                        |                |           |   |   |      |    |           |          |          |          |   |          |    |     |            |   |
| III       >         Status       Log         Component       Parameters         Time       Status         [VnowledgeFlow]       -         Welcome to the Weka Knowledge Flow                                                                                                    |                             |                |           |   |   |      |    |           |          |          |          |   |          |    |     |            |   |
| III       >         Status       Jog         Component       Parameters         Time       Status         [YnowledgeFlow]       -         Welcome to the Weka Knowledge Flow                                                                                                    |                             |                |           |   |   |      |    |           |          |          |          |   |          |    |     |            |   |
| III       +         Status       Log         Component       Parameters         Time       Status         [NnowledgeFlow]       -         Welcome to the Weka Knowledge Flow                                                                                                    |                             |                |           |   |   |      |    |           |          |          |          |   |          |    |     |            |   |
| Status Log<br>Component Parameters Time Status<br>[InowledgeFlow] - Welcome to the Weka Knowledge Flow                                                                                                    |                             |                |           |   |   |      |    |           |          |          |          |   |          |    |     |            |   |
| Status Log<br>Component Parameters Time Status<br>[hnowledgeFlow] - Welcome to the Weka Knowledge Flow                                                                                                    |                             |                |           |   |   |      |    |           |          |          |          |   |          |    |     |            |   |
|                                                                                                    |                             |                |           |   |   |      |    |           |          |          |          |   |          |    |     |            |   |
| III     >       Status Log     >       Component     Parameters     Time       Status     Image: Component     Parameters       [NnowledgeFlow]     -     Welcome to the Weka Knowledge Flow                                                                                                    |                             |                |           |   |   |      |    |           |          |          |          |   |          |    |     |            |   |
| Status Log<br>Component Parameters Time Status<br>[VnowledgeFlow] - Welcome to the Weka Knowledge Flow                                                                                                    |                             |                |           |   |   |      |    |           |          |          |          |   |          |    |     |            |   |
| III     Status Log Component Parameters Time Status [KnowledgeFlow] - Welcome to the Weka Knowledge Flow                                                                                                    |                             |                |           |   |   |      |    |           |          |          |          |   |          |    |     |            |   |
| Status Log<br>Component Parameters Time Status<br>[InowledgeFlow] - Welcome to the Weka Knowledge Flow                                                                                                    |                             |                |           |   |   |      |    |           |          |          |          |   |          |    |     |            |   |
|                                                                                                    |                             |                |           |   |   |      |    |           |          |          |          |   |          |    |     |            |   |
| Status Log Component Parameters Time Status [KnowledgeFlow] - Welcome to the Weka Knowledge Flow                                                                                                    |                             |                |           |   |   |      |    |           |          |          |          |   |          |    |     |            |   |
| Status     Log       Component     Parameters       Time     Status       [VnowledgeFlow]     -       Welcome to the Weka Knowledge Flow                                                                                                    |                             |                |           |   | 1 |      |    |           |          |          |          |   |          |    |     | -          |   |
| Status         Log           Component         Parameters         Time         Status           [NnowledgeFlow]         -         Welcome to the Weka Knowledge Flow                                                                                                    |                             |                | III       |   |   |      |    |           |          |          |          |   |          |    |     | ,          | 1 |
| Component Parameters Time Status [[inowledgeFlow] - Welcome to the Weka Knowledge Flow                                                                                                    |                             | Status Log     |           |   |   |      |    |           |          |          |          |   |          |    |     |            |   |
| [[[CnowledgeFlow]]  -  Welcome to the Weka Knowledge Flow                                                                                                    |                             | Component      | Parameter | s |   | Time | St | tatus     |          |          |          |   |          |    |     |            |   |
|                                                                                                    |                             | [KnowledgeFlow | 1         |   |   | -    | We | elcome to | o the We | ka Knowl | edge Flo | W |          |    |     |            | I |
|                                                                                                    |                             |                |           |   |   |      |    |           |          |          |          |   |          |    |     |            |   |
|                                                                                                    |                             |                |           |   |   |      |    |           |          |          |          |   |          |    |     |            |   |
|                                                                                                    |                             |                |           |   |   |      |    |           |          |          |          |   |          |    |     |            |   |
|                                                                                                    |                             |                |           |   |   |      |    |           |          |          |          |   |          |    |     |            |   |

#### 4. Simple CLI

```
SimpleCLI
                                                                    Welcome to the WEKA SimpleCLI
                                                                                .
Enter commands in the textfield at the bottom of
the window. Use the up and down arrows to move
through previous commands.
Command completion for classnames and files is
initiated with <Tab>. In order to distinguish
between files and classnames, file names must
be either absolute or start with '.\' or '~/'
(the latter is a shortcut for the home directory).
<Alt+BackSpace> is used for deleting the text
in the commandline in chunks.
> help
                                                                                Ξ
Command must be one of:
          java <classname> <args> [ > file]
          break
          kill
          capabilities <classname> <args>
          cls
          history
          exit
          help <command>
```

## Weka Workshops

### **WS#1: Numeric Prediction**

1 %

Data set: cpu (Weka\_data จะมีไฟล์ format เป็น .arff)

2 % As used by Kilpatrick, D. & Cameron-Jones, M. (1998). Numeric prediction 3 % using instance-based learning with encoding length selection. In Progress % in <u>Connectionist</u>-Based Information Systems. Singapore: Springer-<u>Verlag</u>. 4 5 6 % Deleted "vendor" attribute to make data consistent with with what we 7 % used in the data mining book. 읗 8 9 @relation 'cpu' 10 @attribute MYCT numeric 11 @attribute MMIN numeric 12 @attribute MMAX numeric 13 @attribute CACH numeric 14 @attribute CHMIN numeric 15 @attribute CHMAX numeric 16 @attribute class numeric 17 (data 18 125,256,6000,256,16,128,198 19 29,8000,32000,32,8,32,269 20 29,8000,32000,32,8,32,220 29,8000,32000,32,8,32,172 21 22 29,8000,16000,32,8,16,132 23 26 8000 32000 64 8 32 318

| 1. | Preprocess > Open file | เลอก cpu |
|----|------------------------|----------|
|    | C Ones                 |          |

| Open          |                                                                      |                                    |                                                                                |
|---------------|----------------------------------------------------------------------|------------------------------------|--------------------------------------------------------------------------------|
| Look in:      | 🕕 Weka_dat                                                           | 3                                  | - 🦻 📂 🖽 📾                                                                      |
| <b>S</b>      | <ul> <li>breast-car</li> <li>contact-le</li> </ul>                   | ncer Segment-test<br>nses Soybean  | Invoke options dialog                                                          |
| Recent Items  | <ul> <li>cpu.with.v</li> <li>credit-g</li> <li>diabetes</li> </ul>   | vendor vote                        | Note:<br>Some file formats offer additional<br>options which can be customized |
| Desktop       | glass<br>ionospher                                                   | e weather.numeric                  | when invoking the options dialog.                                              |
| Mu Deservente | iris.2D                                                              |                                    |                                                                                |
|               | <ul> <li>ReutersCo</li> <li>ReutersCo</li> </ul>                     | rn-test<br>rn-train                |                                                                                |
| Computer      | <ul> <li>ReutersGr.</li> <li>ReutersGr.</li> <li>segment-</li> </ul> | sin-test<br>sin-train<br>-hallenge |                                                                                |
|               | File name:                                                           | cpu.arff                           | <br>                                                                           |
| Network       | Files of type:                                                       | Arff data files (*.arff)           |                                                                                |

ได้

| 🖉 Weka Explorer                                                                       |                                                               |                                     |
|---------------------------------------------------------------------------------------|---------------------------------------------------------------|-------------------------------------|
| Preprocess Classify Cluster Associate Select attributes Visualize                     |                                                               |                                     |
| Open file Open URL Open DB Gener                                                      | rate Undo                                                     | Edit Save                           |
| Choose None                                                                           |                                                               | Apply                               |
| Current relation<br>Relation: cpu Attributes: 7<br>Instances: 209 Sum of weights: 209 | Selected attribute<br>Name: MYCT<br>Missing: 0 (0%) Distinct: | Type: Numeric<br>60 Unique: 19 (9%) |
| Attributes All None Invert Pattern                                                    | Statistic<br>Minimum<br>Maximum                               | Value 17 1500                       |
|                                                                                       | Mean                                                          | 203.823                             |
| 1 MYCT<br>2 MMIN<br>3 MMAX<br>4 CACH<br>5 CHMIN                                       | Class: class (Num)                                            | ▼ Visualize All                     |
| 6 CHMAX<br>7 dass                                                                     | 34                                                            |                                     |
| Remove                                                                                | 15<br>17<br>17                                                | 130 _2<br>58.5 1500                 |
| Status<br>OK                                                                          |                                                               | Log 💉 X 0                           |

 แอททริบิวต์ตัวสุดท้ายจะเป็นตัวแปร class หากต้องการให้ตัวแปรอื่นเป็นตัวแปร class ให้ Edit แล้ว คลิกขวาตัวแปรที่ต้องการ เลือก Attribute as class ตัวแปรนั้นก็จะมาอยู่เป็นตัวสุดท้าย และแสดงเป็น

## ตัวหนา

| <u>ب</u> | iewer          |         | -       | -       | _        | -             |            | x            |  |  |  |
|----------|----------------|---------|---------|---------|----------|---------------|------------|--------------|--|--|--|
| Relatio  | on: cpu        |         |         |         |          |               |            |              |  |  |  |
| No.      | 1: MYCT        | 2: MMIN | 3: MMAX | 4: CACH | 5: CHMIN | 6: CHMAX      | 7: class   |              |  |  |  |
|          | Numeric        | Numeric | Numeric | Numeric | Nu       | <u>.</u>      |            |              |  |  |  |
| 123      | 1500.0         | 768.0   | 1000.0  | 0.0     |          | Get mean      |            |              |  |  |  |
| 124      | 1500.0         | 768.0   | 2000.0  | 0.0     |          |               |            |              |  |  |  |
| 125      | 800.0          | 768.0   | 2000.0  | 0.0     |          | Set all value | es to      |              |  |  |  |
| 208      | 480.0          | 512.0   | 8000.0  | 32.0    |          | Set missing   | values to  |              |  |  |  |
| 209      | 480.0          | 1000.0  | 4000.0  | 0.0     |          | Replace val   | ues with   |              |  |  |  |
| 11       | 400.0          | 1000.0  | 3000.0  | 0.0     |          | replace val   | ues within |              |  |  |  |
| 12       | 400.0          | 512.0   | 3500.0  | 4.0     |          | Rename att    | ribute     |              |  |  |  |
| 13       | 60.0           | 2000.0  | 8000.0  | 65.0    |          | itenanie au   | moutem     |              |  |  |  |
| 14       | 50.0           | 4000.0  | 16000.0 | 65.0    |          | Attribute as  | s class    |              |  |  |  |
| 15       | 350.0          | 64.0    | 64.0    | 0.0     |          | Delete attri  | bute       |              |  |  |  |
| 25       | 320.0          | 128.0   | 6000.0  | 0.0     |          | Delete etteil |            |              |  |  |  |
| 26       | 320.0          | 512.0   | 2000.0  | 4.0     |          | Delete attri  | outes      |              |  |  |  |
| 27       | 320.0          | 256.0   | 6000.0  | 0.0     |          | Sort data (a  | scending)  |              |  |  |  |
| 28       | 320.0          | 256.0   | 3000.0  | 4.0     |          |               |            |              |  |  |  |
| 29       | 320.0          | 512.0   | 5000.0  | 4.0     |          | Optimal co    | lumn widt  | th (current) |  |  |  |
| 30       | 320.0          | 256.0   | 5000.0  | 4.0     |          | Optimal co    | lumn widt  | th (all)     |  |  |  |
| 37       | 50.0           | 500.0   | 2000.0  | 8.0     |          | optimar co    | LOIO       |              |  |  |  |
| 38       | 50.0           | 1000.0  | 4000.0  | 8.0     | 1.0      | 5.0           | 29.0       |              |  |  |  |
| 39       | 50.0           | 2000.0  | 8000.0  | 8.0     | 1.0      | 5.0           | 71.0       |              |  |  |  |
| 47       | 810.0          | 512.0   | 512.0   | 8.0     | 1.0      | 1.0           | 18.0       |              |  |  |  |
| 48       | 810.0          | 1000.0  | 5000.0  | 0.0     | 1.0      | 1.0           | 20.0       |              |  |  |  |
| 49       | 320.0          | 512.0   | 8000.0  | 4.0     | 1.0      | 5.0           | 40.0       |              |  |  |  |
| 50       | 200.0          | 512.0   | 8000.0  | 8.0     | 1.0      | 8.0           | 62.0       |              |  |  |  |
| 51       | 700.0          | 384.0   | 8000.0  | 0.0     | 1.0      | 1.0           | 24.0       | -            |  |  |  |
|          | Undo OK Cancel |         |         |         |          |               |            |              |  |  |  |

## <u>หมายเหตุ</u> จะใช้ว่า แอททริบิวต์ หรือ ตัวแปร ก็ได้

ถ้าต้องการได้ไฟล์ลง Excel ก็ ctrl+A (Select All) แล้วไป paste ลงใน Excel แล้วเพิ่มบรรทัดแรกเป็น ชื่อตัวแปร Weka จะสรุปค่า descriptive statistics ของแต่ละตัวแปรให้ พร้อมแสดงกราฟ (histogram) หรือคลิก
 Visualize All เพื่อด histogram ของตัวแปรทกตัวพร้อมกัน

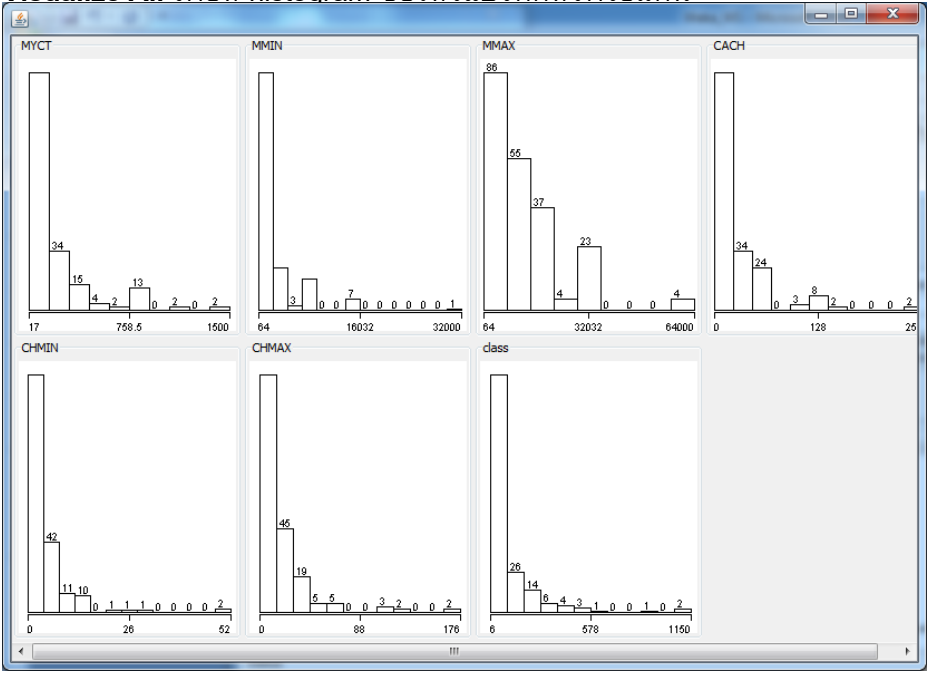

4. Visualize scatter plot (ตัวแปร 2 ตัว) โดยคลิกที่แท็บ Visualize

| Weka Explorer       |                    |                           |       |                         |            |           |
|---------------------|--------------------|---------------------------|-------|-------------------------|------------|-----------|
| Preprocess Classify | Cluster Associate  | Select attributes Visuali | ze    |                         |            |           |
| Plot Matrix         | МУСТ               | MMIN                      | MMAX  | CACH                    | CHMIN      | CHMA)     |
| class               |                    |                           |       |                         |            |           |
|                     | teste kontra anti- |                           |       |                         |            |           |
| СНМАХ               |                    |                           | ··· . | · . ·                   |            |           |
|                     |                    |                           |       |                         |            |           |
| ↓                   |                    |                           |       |                         |            |           |
| PlotSize: [105]     |                    |                           |       | Fast scrolling (uses mo | re memory) |           |
| PointSize: [1]      |                    |                           | [     | Update                  |            |           |
| Jitter:             |                    |                           |       | Select Attributes       |            |           |
| Colour: class (Num) |                    |                           | ▼]    | SubSample % : 10        | 00         |           |
| Class Colour        |                    |                           |       |                         |            |           |
| 6                   |                    |                           | 578   |                         |            | 1150      |
| Status<br>OK        |                    |                           |       |                         | L          | .og 💉 x 0 |

### 5. Fit linear regressiom model

Classify > Choose Classifier = functions > Linear Regression

Test options = Use training ser (default)

| Weka Explore             | r                                     | Weka Explorer                                      |  |
|--------------------------|---------------------------------------|----------------------------------------------------|--|
| Preprocess Class         | sify Cluster Associate !              | Preprocess Classify Cluster Associate Select attri |  |
| Classifier               |                                       | Classifier                                         |  |
| weka                     | rs                                    | Choose LinearRegression -5 0 -R 1.0E-8             |  |
| 📑 📑 🛄 bay                | es                                    | Test options                                       |  |
| 📄 📄 🕌 func               | tions                                 | Use training set                                   |  |
|                          | GaussianProcesses<br>LinearRegression | Supplied test set Set                              |  |
| •                        | Logistic<br>MultilayerPerceptron      | Cross-validation Folds 10                          |  |
| •                        | SGD                                   | Percentage split % 66                              |  |
|                          | SGDText<br>SimpleLinearRegression     | More options                                       |  |
| -                        | SimpleLogistic                        |                                                    |  |
|                          | SMO                                   | (Num) class 🗸 🗸                                    |  |
|                          | <b>SMOreg</b><br>VotedPerceptron      | Start Stop                                         |  |
| f ⊕… blazy<br>f ⊕… bmeta |                                       | Result list (right-click for options)              |  |
| 🔲 🖾 🛄 misc               |                                       |                                                    |  |

## กด Start จะได้ผลล*ั*พธ์

| 🔮 Weka Explorer                                 |                                                         |
|-------------------------------------------------|---------------------------------------------------------|
| Preprocess Classify Cluster Associate S         | elect attributes Visualize                              |
| Classifier                                      |                                                         |
| Choose LinearRegression -5 0 -R 1               | .0E-8                                                   |
| Test options                                    | Classifier output                                       |
| Ose training set                                | Linear Regression Model                                 |
| Supplied test set Set Cross-validation Folds 10 | class =                                                 |
| Percentage split % 66                           | 0.0491 * MYCT +                                         |
|                                                 | 0.0152 * MMIN +                                         |
| More options                                    | 0.0056 * CACH +                                         |
|                                                 | 1.4599 * CHMAX +                                        |
| (Num) class 🔹 👻                                 | -56.075                                                 |
| Start Stop                                      | Time taken to build model: 0.03 seconds                 |
| 18:15:55 - functions.LinearRegression           | === Evaluation on training set ===                      |
|                                                 | Time taken to test model on training data: 0.02 seconds |
|                                                 | === Summary ===                                         |
|                                                 | Correlation coefficient 0.93                            |
|                                                 | Mean absolute error 37.9748                             |
|                                                 | Root mean squared error 58.9899                         |
|                                                 | Relative absolute error 39.592 %                        |
|                                                 | Root relative squared error 36.7663 %                   |
| Status                                          |                                                         |
| ок                                              | Log 💉 x0                                                |

- 6. การแปลผล
  - 6.1 Model: Class/PRP = -56.075 + 0.0491\*MYCT + 0.0152\*MMIN + 0.0056 \*MMAX

```
+ 0.6298*CACH + 1.4599*CHMAX
```

ตัวแปรใดที่ไม่เข้าในโมเดล?

```
Linear Regression Model

class =

0.0491 * MYCT +

0.0152 * MMIN +

0.0056 * MMAX +

0.6298 * CACH +

1.4599 * CHMAX +

-56.075
```

6.2 Evaluation: Correlation coefficient R=0.93 or R<sup>2</sup>=0.8649

ตัวแปร predictor 5 ตัว คือ MYCT, MMIN, MMAX, CACH, CHMAX สามารถอธิบายความ แปรปรวนของตัวแปร Class/PRP ได้ประมาณ 81%

Correlation coefficient 0.93

6.3 Deployment: เครื่องคอมพิวเตอร์เครื่องใหม่ 1 เครื่อง มีคุณสมบัติดังนี้ MYCT=200, MMIN=1000, MMAX=2000, CASH=0, CHMAX=64 จะมีประสิทธิภาพ (PRP) = 73.58

คลิกขวาที่ Result แล้ว Save model

 ให้ทดสอบทั้ง 3 test options จะได้ว่า Weka ใช้ full training set ในการสร้างโมเดล ซึ่งผลลัพธ์ของ โมเดลจะเหมือนกัน ซึ่งสอดคล้องกับ Stepwise Regression ใน SPSS และใน R แต่ผลลัพธ์ของ Evaluation จาก Correlation coefficient ของทั้ง 3 test mode คือ 1) Use training set, 2) Crossvalidation (10 folds), 3) Percentage split (66%) จะไม่เท่ากัน

### WS#2: Classification by Logistic Regression

#### Data set: diabetes

1. Preprocess > Open file เลือก diabetes

| Weka Explorer                                                                                                    |                                                               |                                    |
|----------------------------------------------------------------------------------------------------|---------------------------------------------------------------|------------------------------------|
| Preprocess Classify Cluster Associate Select attributes Visualize     Open file     Open URL     Open DB     Gene                                                   | rate Undo                                                     | Edit Save                          |
| Filter Choose None                                                                                                    |                                                               | Apply                              |
| Current relation<br>Relation: pima_diabetes Attributes: 9<br>Instances: 768 Sum of weights: 768                                                                     | Selected attribute<br>Name: preg<br>Missing: 0 (0%) Distinct: | Type: Numeric<br>17 Unique: 2 (0%) |
| Attributes                                                                                                    | Statistic                                                     | Value                              |
|                                                                                                    | Minimum                                                       | 0                                  |
| All None Invert Pattern                                                                                                    | Maximum                                                       | 17                                 |
|                                                                                                    | Mean                                                          | 3.845                              |
| No. Name                                                                                                    | StdDev                                                        | 3.37                               |
| 3         pres           4         skin           5         insu           6         mass           7         ped           8         age           9         class | Class: class (Nom)                                            | ✓ Visualize All                    |
| Remove                                                                                                    |                                                               | 24 <u>11_19</u> _2_1_1             |
| Status<br>OK                                                                                                    |                                                               | Log 🛷 X                            |

2. Edit เพื่อดู type และ ค่าของแต่ละตัวแปร

| 🔊 Viewer                |                    |                    |                    |                    |                    | ×                  |                    |                   |                     |   |
|-------------------------|--------------------|--------------------|--------------------|--------------------|--------------------|--------------------|--------------------|-------------------|---------------------|---|
| Relation: pima_diabetes |                    |                    |                    |                    |                    |                    |                    |                   |                     |   |
| No.                     | 1: preg<br>Numeric | 2: plas<br>Numeric | 3: pres<br>Numeric | 4: skin<br>Numeric | 5: insu<br>Numeric | 6: mass<br>Numeric | 7: pedi<br>Numeric | 8: age<br>Numeric | 9: class<br>Nominal |   |
| 1                       | 6.0                | 148.0              | 72.0               | 35.0               | 0.0                | 33.6               | 0.627              | 50.0              | tested_positive     | A |
| 2                       | 1.0                | 85.0               | 66.0               | 29.0               | 0.0                | 26.6               | 0.351              | 31.0              | tested_negative     |   |
| 3                       | 8.0                | 183.0              | 64.0               | 0.0                | 0.0                | 23.3               | 0.672              | 32.0              | tested_positive     |   |
| 4                       | 1.0                | 89.0               | 66.0               | 23.0               | 94.0               | 28.1               | 0.167              | 21.0              | tested_negative     |   |
| 5                       | 0.0                | 137.0              | 40.0               | 35.0               | 168.0              | 43.1               | 2.288              | 33.0              | tested_positive     |   |
| 6                       | 5.0                | 116.0              | 74.0               | 0.0                | 0.0                | 25.6               | 0.201              | 30.0              | tested_negative     |   |
| 7                       | 3.0                | 78.0               | 50.0               | 32.0               | 88.0               | 31.0               | 0.248              | 26.0              | tested_positive     |   |
| 8                       | 10.0               | 115.0              | 0.0                | 0.0                | 0.0                | 35.3               | 0.134              | 29.0              | tested_negative     |   |
| 9                       | 2.0                | 197.0              | 70.0               | 45.0               | 543.0              | 30.5               | 0.158              | 53.0              | tested_positive     |   |
| 10                      | 8.0                | 125.0              | 96.0               | 0.0                | 0.0                | 0.0                | 0.232              | 54.0              | tested_positive     |   |
| 11                      | 4.0                | 110.0              | 92.0               | 0.0                | 0.0                | 37.6               | 0.191              | 30.0              | tested_negative     |   |
| 12                      | 10.0               | 168.0              | 74.0               | 0.0                | 0.0                | 38.0               | 0.537              | 34.0              | tested_positive     |   |
| 13                      | 10.0               | 139.0              | 80.0               | 0.0                | 0.0                | 27.1               | 1.441              | 57.0              | tested_negative     |   |
| 14                      | 1.0                | 189.0              | 60.0               | 23.0               | 846.0              | 30.1               | 0.398              | 59.0              | tested_positive     |   |
| 15                      | 5.0                | 166.0              | 72.0               | 19.0               | 175.0              | 25.8               | 0.587              | 51.0              | tested_positive     |   |
| 16                      | 7.0                | 100.0              | 0.0                | 0.0                | 0.0                | 30.0               | 0.484              | 32.0              | tested_positive     |   |
| 17                      | 0.0                | 118.0              | 84.0               | 47.0               | 230.0              | 45.8               | 0.551              | 31.0              | tested_positive     |   |
| 18                      | 7.0                | 107.0              | 74.0               | 0.0                | 0.0                | 29.6               | 0.254              | 31.0              | tested_positive     |   |
| 19                      | 1.0                | 103.0              | 30.0               | 38.0               | 83.0               | 43.3               | 0.183              | 33.0              | tested_negative     |   |
| 20                      | 1.0                | 115.0              | 70.0               | 30.0               | 96.0               | 34.6               | 0.529              | 32.0              | tested_positive     |   |
| 21                      | 3.0                | 126.0              | 88.0               | 41.0               | 235.0              | 39.3               | 0.704              | 27.0              | tested_negative     |   |
| 22                      | 8.0                | 99.0               | 84.0               | 0.0                | 0.0                | 35.4               | 0.388              | 50.0              | tested_negative     |   |
| 23                      | 7.0                | 196.0              | 90.0               | 0.0                | 0.0                | 39.8               | 0.451              | 41.0              | tested_positive     |   |
| 24                      | 9.0                | 119.0              | 80.0               | 35.0               | 0.0                | 29.0               | 0.263              | 29.0              | tested_positive     |   |
|                         | Undo OK Cancel     |                    |                    |                    |                    |                    |                    |                   |                     |   |

ตัวแปร class (dependent/target) มี type เป็น nominal มี 2 ค่า คือ tested negative/tested positive ตัวแปร classifier (independent/predictor) มี 8 ตัว มี type เป็น numeric ทั้งหมด ดู descriptive statistics ของแต่ละตัวแปรที่ Weka สรุปให้ พร้อมแสดงกราฟ (histogram) หรือคลิก
 Visualize All เพื่อดู histogram ของตัวแปรทุกตัวพร้อมกัน

| 🥥 Weka Explorer                                                   |                                             |
|-------------------------------------------------------------------|---------------------------------------------|
| Preprocess Classify Cluster Associate Select attributes Visualize |                                             |
|                                                                   |                                             |
| Open file Open ORL Open DB Gener                                  | rate Undo Edit Save                         |
| Filter                                                            |                                             |
| Choose None                                                       | Apply                                       |
| Current relation                                                  | Selected attribute                          |
| Relation: pima_diabetes Attributes: 9                             | Name: preg Type: Numeric                    |
| Instances: 768 Sum of weights: 768                                | Missing: 0 (0%) Distinct: 1/ Unique: 2 (0%) |
| Attributes                                                        | Statistic Value                             |
| All None Invert Pattern                                           | Minimum 0                                   |
|                                                                   | Maximum 17<br>Mean 3.945                    |
| No. Name                                                          | StdDev 3.37                                 |
| 1 preg                                                            |                                             |
| 2 plas                                                            |                                             |
| 4 skin                                                            |                                             |
| 5 minsu                                                           | Class: dass (Nom)                           |
| 6 mass                                                            |                                             |
| / ped                                                             | 246                                         |
| 9 dass                                                            |                                             |
|                                                                   |                                             |
|                                                                   | 125                                         |
|                                                                   | 103                                         |
|                                                                   | 50 45                                       |
| Remove                                                            | 24 11 19 2 1 1                              |
|                                                                   | 0 85 17                                     |
| Status                                                            |                                             |
| OK                                                                | Log x0                                      |
|                                                                   |                                             |

ข้อมูลนี้มีทั้งหมด 768 ตัว (Instances/Cases/N)

ตัวแปร 1 ถึง 8 เป็นตัวแปร classifier มี type เป็น numeric ดังนั้น descriptive statistics จึงเป็น Minimum, Maximum, Mean, Standard Deviation (StdDev)

ตัวแปร class จะเป็นตัวแปรสุดท้ายเสมอ มี type เป็น nominal

ลองคลิก Visualize All จะเห็นกราฟความสัมพันธ์ของตัวแปร class กับตัวแปร classifier แต่ละตัว

- 4. Visualize scatter plot (ตัวแปร 2 ตัว) โดยคลิกที่แท็บ Visualize
- 5. Fit logistic regressiom model

เลือกแท็บ Classify > Choose Classifier = functions >Logistic (Regression) Default Test option = Cross validation Fold 10

| 🜍 Weka Explorer                              | 🜍 Weka Explorer                       |  |  |
|----------------------------------------------|---------------------------------------|--|--|
| Preprocess Classify Cluster Associate Select | Preprocess Classify Cluster Associate |  |  |
| Classifier                                   | Classifier                            |  |  |
| weka                                         | Choose Logistic -R 1.0E-8 -M -1       |  |  |
| the bayes                                    | Test options                          |  |  |
| inctions                                     | <ul> <li>Use training set</li> </ul>  |  |  |
| GaussianProcesses                            | Supplied test set Set                 |  |  |
| Logistic     MultilaverPercentron            | Cross-validation Folds 10             |  |  |
| SGD                                          | Percentage split % 66                 |  |  |
| SGDText                                      | More options                          |  |  |
| - SimpleLogistic                             |                                       |  |  |
| ( • SMO                                      | (Nom) class                           |  |  |
| SMOreg                                       |                                       |  |  |
| VotedPerceptron                              | Start Stop                            |  |  |
| lazy                                         | Result list (right-click for options) |  |  |
| n meta                                       |                                       |  |  |
|                                              |                                       |  |  |
| 🕒 📁 📁 rules                                  |                                       |  |  |
|                                              |                                       |  |  |

## กด Start จะได้ผลล*ั*พธ์

## 6. การแปลผล

```
6.1 Model: Class = e<sup>-0.1232</sup>*preg + e<sup>-0.0352</sup>*plas + e<sup>0.0133</sup>*pres + e<sup>-0.0006</sup>*skin + e<sup>0.0012</sup>*insu +
e<sup>-0.0897</sup>*mass + e<sup>-0.9452</sup>*pedi + e<sup>-0.0149</sup>*age + 8.4047 ਅਤਿੰ
Class = 0.8841*preg + 0.9654*plas + 1.0134*pres + 0.9994*skin + 1.0012*insu +
0.9142*mass + 0.3886*pedi + 0.9852*age
```

| Classifier output | t                    | Odds Ratios |                 |
|-------------------|----------------------|-------------|-----------------|
| Logistic Re       | egression with ridge | Variable    | tested_negative |
| Coefficient       | ts                   |             |                 |
|                   | Class                | preg        | 0.8841          |
| Variable          | tested_negative      | plas        | 0.9654          |
|                   |                      | pres        | 1.0134          |
| preg              | -0.1232              | skin        | 0.9994          |
| plas              | -0.0352              | insu        | 1.0012          |
| pres              | 0.0133               | mass        | 0.9142          |
| skin              | -0.0006              | pedi        | 0.3886          |
| insu              | 0.0012               | age         | 0.9852          |
| mass              | -0.0897              |             |                 |
| pedi              | -0.9452              |             |                 |
| age               | -0.0149              |             |                 |
| Intercept         | 8.4047               |             |                 |

### 6.2 Evaluation:

| Correctly Classified Instances   | 593 | 77.2135 % |  |
|----------------------------------|-----|-----------|--|
| Incorrectly Classified Instances | 175 | 22.7865 % |  |

## 6.3 **Deployment:** แทนค่าลงในสมการข้อ 6.1

คลิกขวาที่ Result แล้ว Save model

7. ให้ทดสอบทั้ง 2 test options (Use training set, Cross-validation Folds 10 จะได้ว่า Weka ใช้ full training set ในการสร้างโมเดล ซึ่งผลลัพธ์ของโมเดลจะเหมือนกัน แต่ accuracy จะไม่เหมือนกัน ในวิธีการ Cross-validation Folds 10 Weka จะแบ่งข้อมูลทั้งหมดออกเป็น 10 ส่วน และรัน 10 ครั้ง โดยครั้งที่ 1 ใช้ ส่วนที่ 1 เป็น test set ส่วนที่เหลือทั้งหมดอีก 9 ส่วนเป็น training set ครั้งที่ 2 ใช้ ส่วนที่ 2 เป็น test set ส่วนที่เหลือทั้งหมดอีก 9 ส่วนเป็น training set จนถึงครั้งที่ 10 ใช้ ส่วนที่ 10 เป็น test set ส่วนที่เหลือทั้งหมดอีก 9 ส่วนเป็น training set จนถึงครั้งที่ 10 ใช้ ส่วนที่ 10 เป็น test set ส่วนที่เหลือทั้งหมดอีก 9 ส่วนเป็น training set จนถึงครั้งที่ 10 ใช้ ส่วนที่ 10 เป็น test set ส่วนที่เหลือทั้งหมดอีก 9 ส่วนเป็น training set โดย evaluation accuracy จะเป็นค่าเฉลี่ยของทั้ง 10 ครั้ง จากนั้นจะรันโมเดลอีกครั้งโดยใช้ full training set ทั้งหมดในการรันโมเดล

#### WS#3: Classification by ML algorithm

#### Data set: diabetes

- 1. Preprocess > Open file เลือก diabetes
- 2. Fit classification model Classifier = rules > ZeroR (baseline accuracy)

#### การแปลผล

#### Model: Class = tested\_negative

```
=== Classifier model (full training set) ===
ZeroR predicts class value: tested negative
```

#### Evaluation:

```
Correctly Classified Instances 500 65.1042 %
Incorrectly Classified Instances 268 34.8958 %
=== Confusion Matrix ===
a b <-- classified as
500 0 | a = tested_negative
268 0 | b = tested_positive
```

Deployment: tested negative

3. Fit classification model Classifier = rules > OneR

#### การแปลผล

Model: ไม่ make sence

Evaluation: (cross-validation)

| Correctly Classified Instances   | 549 | 71.4844 % |  |
|----------------------------------|-----|-----------|--|
| Incorrectly Classified Instances | 219 | 28.5156 % |  |

```
a b <-- classified as
433 67 | a = tested_negative
152 116 | b = tested_positive</pre>
```

**Deployment:** ใช้กฎ (apply rule)

4. Fit classification model Classifier = trees > J48

<u>หมายเหตุ</u>ตาม default parameter จะได้จะได้ 20 กฏ ซึ่งบางกฏ ก็เป็นจริงสำหรับข้อมูลจำนวนน้อย ดังนั้นควรจะปรับ parameter "minNumObj" เช่นถ้าต้องการให้กฏเป็นจริงสำหรับข้อมูล 10% ก็ปรับ minNumObj = 77 โดยคลิกที่ **J48** แก้ minNumObj

| ( | Choose 348 -C 0.25 -M 77           |                    |  |  |  |  |  |
|---|------------------------------------|--------------------|--|--|--|--|--|
| 1 | 🔮 weka.gui.GenericObjectEditor     |                    |  |  |  |  |  |
|   | weka.dassifiers.trees.J48<br>About |                    |  |  |  |  |  |
| l | Class for generating a prun        | ed or unpruned C4. |  |  |  |  |  |
|   |                                    |                    |  |  |  |  |  |
|   | binarySplits                       | False =            |  |  |  |  |  |
|   | collapseTree                       | True               |  |  |  |  |  |
| 1 | confidenceFactor                   | 0.25               |  |  |  |  |  |
| 1 | debug                              | False              |  |  |  |  |  |
|   | doNotCheckCapabilities             | False              |  |  |  |  |  |
| l | doNotMakeSplitPointActualValue     | False              |  |  |  |  |  |
| l | minNumObj                          | 77                 |  |  |  |  |  |
| l | numFolds                           | 3                  |  |  |  |  |  |
|   | ۰ III.                             | •                  |  |  |  |  |  |
|   | Open Save                          | OK Cancel          |  |  |  |  |  |

### การแปลผล

Model: คลิกขวาที่ Result เลือก Visualize tree

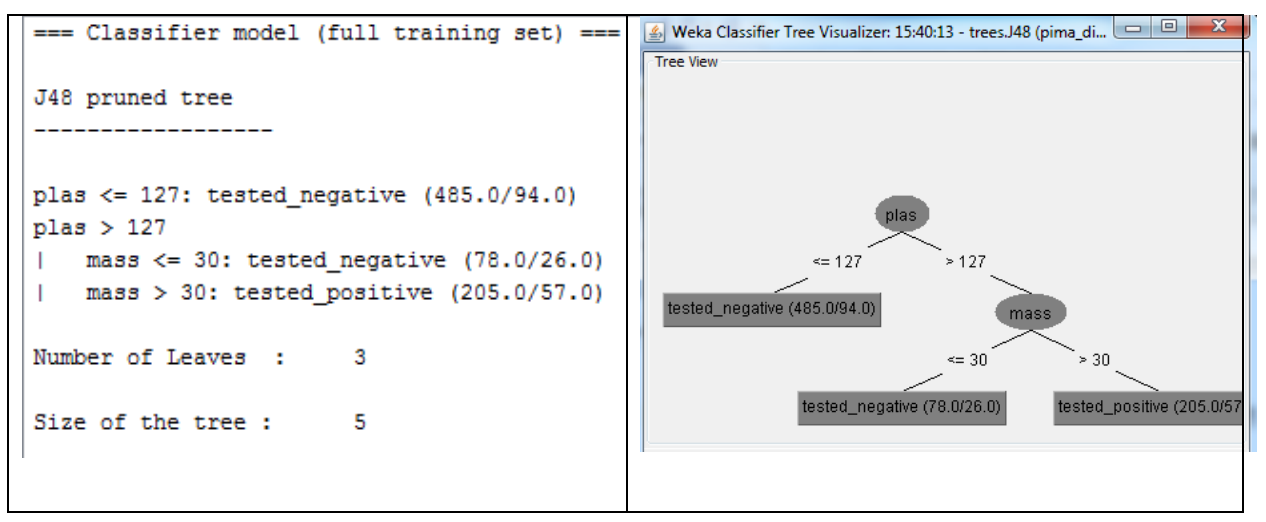

Evaluation: (cross-validation)

| <pre>=== Stratified cross-validation === === Summary ===</pre> |     |           |  |  |
|----------------------------------------------------------------|-----|-----------|--|--|
| Correctly Classified Instances                                 | 570 | 74.2188 % |  |  |
| Incorrectly Classified Instances                               | 198 | 25.7813 % |  |  |
| === Confusion Matrix ===                                       |     |           |  |  |
| a b < classified as                                            |     |           |  |  |
| 445 55   a = tested_negative                                   |     |           |  |  |
| 143 125   b = tested_positive                                  |     |           |  |  |

Deployment: คลิกขวาที่ Result แล้ว Save model

 ให้เปรียบเทียบผลการทดลองด้วย Classifier ตัวอื่น ๆ เช่น rules > PART, rules > JRIP (จะดำเนินการใน Experimenter Interface)

## WS#4: Association Problem Type

## Data set: supermarket

1. Preprocess > Open file เลือก supermarket

## Edit เพื่อดูการจัดเก็บข้อมูล

| -        |                             |                                  |                               |                                  |  |  |  |  |
|----------|-----------------------------|----------------------------------|-------------------------------|----------------------------------|--|--|--|--|
| 4        | 🛃 Viewer                    |                                  |                               |                                  |  |  |  |  |
| Re       | Relation: supermarket       |                                  |                               |                                  |  |  |  |  |
| at       | 20: canned fruit<br>Nominal | 21: canned vegetables<br>Nominal | 22: breakfast food<br>Nominal | 23: cigs-tobacco pkts<br>Nominal |  |  |  |  |
|          |                             | t                                |                               | *                                |  |  |  |  |
|          | t                           | t                                |                               |                                  |  |  |  |  |
|          | t                           |                                  |                               |                                  |  |  |  |  |
|          |                             | t                                | t                             |                                  |  |  |  |  |
|          |                             |                                  |                               |                                  |  |  |  |  |
|          |                             | t                                | t                             |                                  |  |  |  |  |
|          | t                           | t                                | t                             |                                  |  |  |  |  |
|          |                             | t                                |                               |                                  |  |  |  |  |
|          |                             |                                  |                               |                                  |  |  |  |  |
|          | t                           | t                                | -                             |                                  |  |  |  |  |
|          | t                           | t                                | t                             |                                  |  |  |  |  |
|          | t                           | t                                |                               |                                  |  |  |  |  |
|          |                             |                                  | t                             | t                                |  |  |  |  |
|          |                             |                                  | 1                             |                                  |  |  |  |  |
|          |                             |                                  | t                             |                                  |  |  |  |  |
|          | t<br>•                      | t                                | t                             |                                  |  |  |  |  |
|          | L.                          |                                  |                               |                                  |  |  |  |  |
|          |                             |                                  | +                             | +                                |  |  |  |  |
|          |                             |                                  | د<br>                         | L                                |  |  |  |  |
|          |                             |                                  |                               | +                                |  |  |  |  |
|          |                             | t                                | t                             |                                  |  |  |  |  |
|          |                             |                                  | -                             |                                  |  |  |  |  |
| -        | E                           |                                  |                               |                                  |  |  |  |  |
| <b>H</b> | E                           |                                  |                               |                                  |  |  |  |  |
|          |                             |                                  | Undo                          | OK Cancel                        |  |  |  |  |
|          |                             |                                  |                               |                                  |  |  |  |  |

แถวหนึ่ง ๆ คือตะกร้าสินค้าหนึ่ง ๆ t (=true) มีสินค้าชนิดนั้น

2. Fit Association model โดยเลือกแท็บ Associate

| Preprocess Classify Cluster Associate | Preprocess Classify Cluster Associate Select attributes Visuali |
|---------------------------------------|-----------------------------------------------------------------|
| Associator                            | Associator                                                      |
| weka                                  | Choose Apriori -N 10 -T 0 -C 0.9 -D 0.05 -U 1.0 -M 0.2 -S -1.   |
| Apriori                               | 🕼 weka.gui.GenericObjectEditor                                  |
| FilteredAssociator                    | weka associations. Apriori                                      |
| FPGrowth                              | About                                                           |
|                                       | Class implementing an Apriori-type algorithm                    |
| เลือก Associator algorithm เป็น       | Class implementing an option type agentation.                   |
| Apriori                               |                                                                 |
| คลิกที่ Apriori (รูปทางขวา)           | car False 🗉                                                     |
| ปรับ parameter ที่สำคัญ 3 ตัวคือ      | dassIndex -1                                                    |
| -lowerBoundMinSupport = 0.2           | delta 0.05                                                      |
| -minMetric (min Confidence) = 0.9     | lowerBoundMinSupport 0.2                                        |
| -numRules = 10                        | metricType Confidence                                           |
| ผลลัพธ์: ไม่พบกฎใด ๆ เลย              |                                                                 |
|                                       | minMetric 0.9                                                   |
| NDAT 1T                               | numRules 10                                                     |
| -minMetric (min Confidence) = 0.85    | · · · · · · · · · · · · · · · · · · ·                           |
|                                       | Open Save OK Cancel                                             |

### การแปลผล

#### Model:

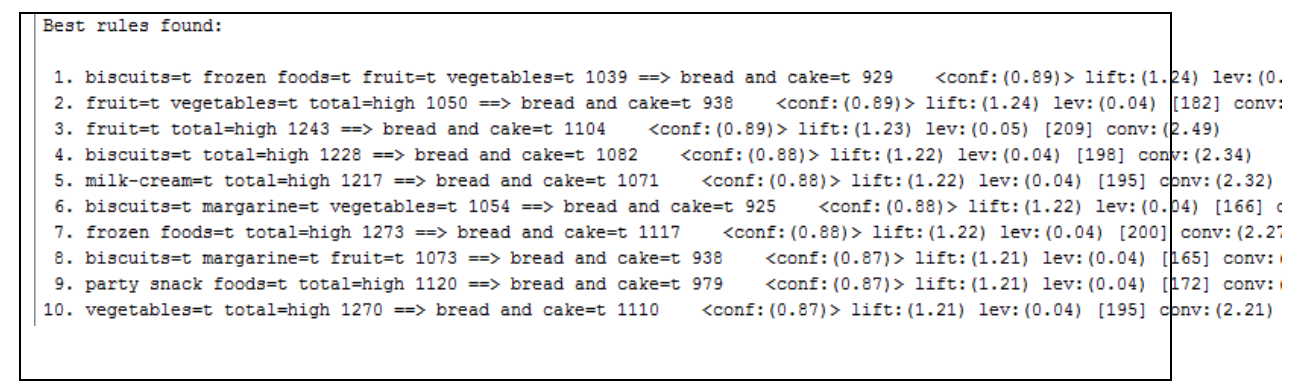

Evaluation: Min Support และ Confidence

Deployment: เอา กฏ ไปใช้

### WS#5: Clustering

#### Data set: iris

- Preprocess > Open file เลือก iris
   ในที่นี้ iris มีตัวแปร class แต่เราจะไม่ใช้ในการ clustering แต่จะใช้ในการเปรียบเทียบกับค่าจากโมเดล
- 2. Fit Clustering model โดยเลือกแท็บ Cluster

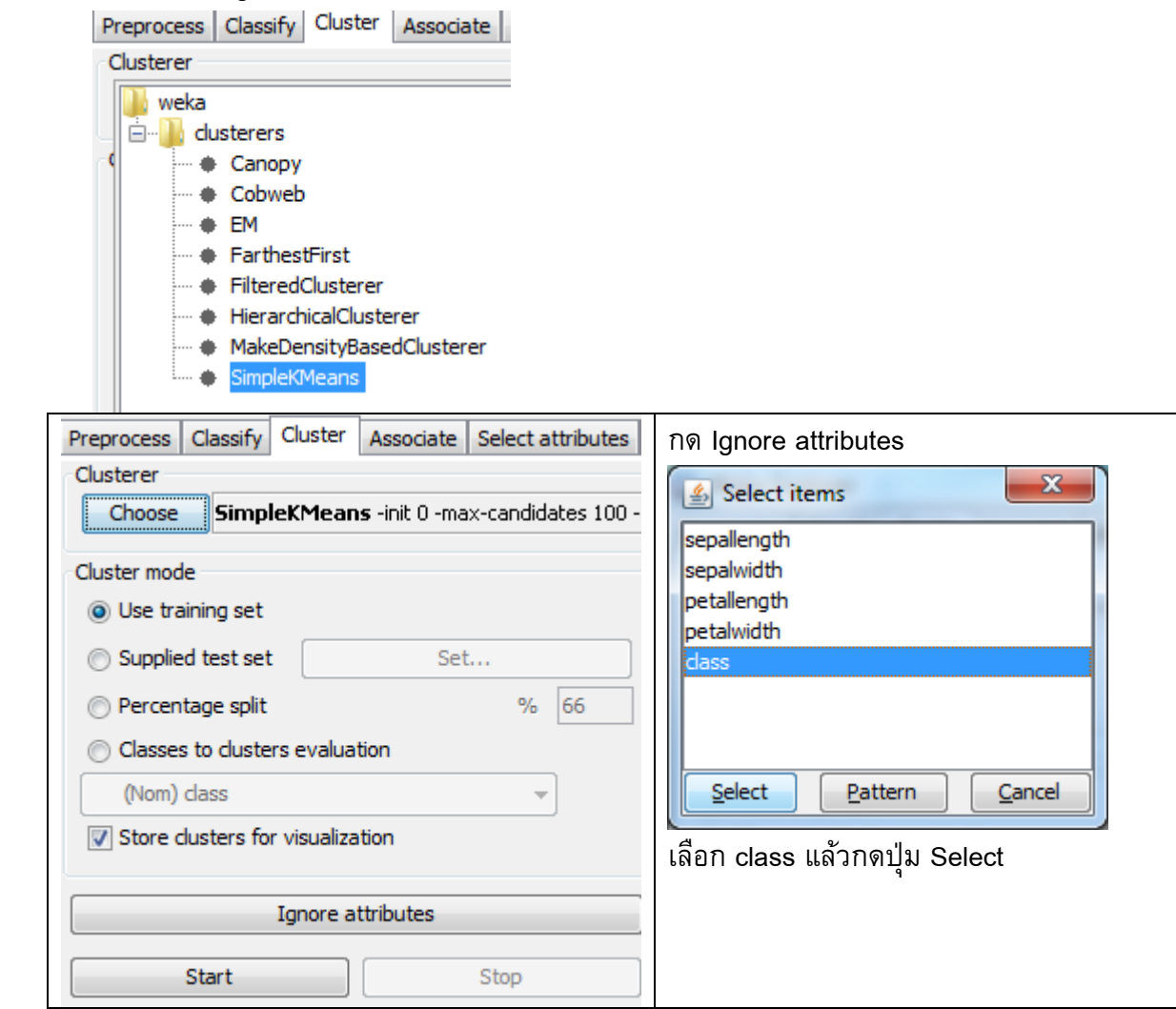

| Weka Explorer Preprocess Classify Cluster Associate Select a                     | attributes Visualize                            | คลิก SimpleKMeans  |
|----------------------------------------------------------------------------------|-------------------------------------------------|--------------------|
| Choose SimpleKMeans -init 0 -max-candid                                          | idates 100 -periodic-pruning 10000 -min-density | 151 pumCluster = 3 |
| weka.gui.GenericObjectEditor                                                     | <b>X</b>                                        |                    |
| weka.clusterers.SimpleKMeans<br>About<br>Cluster data using the k means algorith |                                                 |                    |
|                                                                                  | Capabi                                          |                    |
| canopyMaxNumCanopiesToHoldInMemory 1                                             | 100                                             |                    |
| canopyMinimumCanopyDensity 2                                                     | 2.0                                             |                    |
| canopyPeriodicPruningRate 1                                                      | 10000                                           |                    |
| canopyT1 -                                                                       | -1.25                                           |                    |
| canopyT2 -                                                                       | -1.0                                            |                    |
| debug [                                                                          | False                                           |                    |
| displayStdDevs F                                                                 | False                                           |                    |
| distanceFunction                                                                 | Choose EuclideanDistance -R f                   |                    |
| doNotCheckCapabilities F                                                         | False                                           |                    |
| dontReplaceMissingValues                                                         | False                                           |                    |
| fastDistanceCalc F                                                               | False                                           |                    |
| initializationMethod R                                                           | Random                                          |                    |
| maxIterations 5                                                                  | 500                                             |                    |
| numClusters 3                                                                    | 3                                               |                    |
| <                                                                                |                                                 |                    |
| S Open Save                                                                      | OK Cancel                                       |                    |

## การแปลผล

## Model:

| Final cluster | centroids: |          |       |        |
|---------------|------------|----------|-------|--------|
|               |            | Cluster# |       |        |
| Attribute     | Full Data  | 0        | 1     | 2      |
|               | (150)      | (61)     | (50)  | (39)   |
|               |            |          |       |        |
| sepallength   | 5.8433     | 5.8885   | 5.006 | 6.8462 |
| sepalwidth    | 3.054      | 2.7377   | 3.418 | 3.0821 |
| petallength   | 3.7587     | 4.3967   | 1.464 | 5.7026 |
| petalwidth    | 1.1987     | 1.418    | 0.244 | 2.0795 |

#### Evaluation:

Within cluster sum of squared errors: 6.998114004826762

Deployment: คลิกขวาที่ Result แล้ว Save model

## WS#6 จงเปรียบเทียบการวิเคราะห์โจทย์ Classification โดยใช้หลาย algoithms

## Experiment 1

#### Data set: iris

Algoritms: trees > J48, rules > OneR, rules > ZeroR

1. Weka GUI Chooser เลือก Experimenter

| Weka Experiment Environment                      |                 | and the second second                |               |                 |
|--------------------------------------------------|-----------------|--------------------------------------|---------------|-----------------|
| Setup Run Analyse                                |                 |                                      |               |                 |
| Experiment Configuration Mode:                   |                 | Simple                               | Advance       | ed              |
|                                                  |                 | ave                                  |               | New             |
| Results Destination                              |                 |                                      |               |                 |
| ARFF file v Filename:                            |                 |                                      |               | Browse          |
| Experiment Type                                  |                 | Iteration Control                    |               |                 |
| Cross-validation                                 | ~               | Number of repetitions:               |               |                 |
| Number of folds:                                 |                 | Oata sets first                      |               |                 |
| Classification     Classification     Regression | n               | <ul> <li>Algorithms first</li> </ul> |               |                 |
| Datasets                                         |                 | Algorithms                           |               |                 |
| Add new Edit selected                            | Delete selected | Add new                              | Edit selected | Delete selected |
| Use relative paths                               |                 |                                      |               |                 |
|                                                  |                 |                                      |               |                 |
|                                                  |                 |                                      |               |                 |
|                                                  |                 |                                      |               |                 |
|                                                  |                 |                                      |               |                 |
|                                                  |                 |                                      |               |                 |
|                                                  |                 |                                      |               |                 |
|                                                  |                 |                                      |               |                 |
| Up                                               | Down            | Load options                         | Save options  | Up Down         |
|                                                  | No              | tes                                  |               |                 |
|                                                  | 110             |                                      |               |                 |

## คลิก New

| Weka Experiment Environment       | the local balls | -                                   | A country of     |                 |
|-----------------------------------|-----------------|-------------------------------------|------------------|-----------------|
| Setup Run Analyse                 |                 |                                     |                  |                 |
| Experiment Configuration Mode:    |                 | Simple                              | <u>A</u> dvanced | ł               |
| Open                              | Sa              | ve                                  | N                | ew              |
| Results Destination               |                 |                                     |                  |                 |
| ARFF file                         |                 |                                     |                  | Browse          |
| Experiment Type                   |                 | Iteration Control                   |                  |                 |
| Cross-validation                  | •               | Number of repetitions: 10           |                  |                 |
| Number of folds: 10               |                 | <ul> <li>Data sets first</li> </ul> |                  |                 |
| Classification     Classification |                 | Algorithms first                    |                  |                 |
| Datasets                          |                 | Algorithms                          |                  |                 |
| Add new Edit selected             | Delete selected | Add new                             | Edit selected    | Delete selected |
| Use relative paths                |                 |                                     |                  |                 |
|                                   |                 |                                     |                  |                 |
|                                   |                 |                                     |                  |                 |
|                                   |                 |                                     |                  |                 |
|                                   |                 |                                     |                  |                 |
|                                   |                 |                                     |                  |                 |
|                                   |                 |                                     |                  |                 |
|                                   |                 |                                     |                  |                 |
| Up                                | Down            | Load options                        | Save options     | Up Down         |
| Notes                             |                 |                                     |                  |                 |
| <u></u>                           |                 |                                     |                  |                 |

3. ที่ Datasets คลิก Add new แล้วเปิดเลือก iris

ที่ Algorithms คลิก Add new แล้วเลือก Choose: rules > ZeroR, rules > OneR, trees > J48 (Add new 3 ครั้ง ตาม default)

| G Weka Experiment Environment            |                                      |
|------------------------------------------|--------------------------------------|
| Setup Run Analyse                        |                                      |
| Experiment Configuration Mode:           | <u>Simple</u>                        |
| <u>O</u> pen <u>S</u>                    | ave <u>N</u> ew                      |
| Results Destination                      |                                      |
| ARFF file   Filename:                    | Browse                               |
| Experiment Type                          | Iteration Control                    |
| Cross-validation 👻                       | Number of repetitions: 10            |
| Number of folds: 10                      | O Data sets first                    |
| Classification     Classification        | <ul> <li>Algorithms first</li> </ul> |
| Datasets                                 | Algorithms                           |
| Add ne Edit s Delete                     | Add Edit sel Delete s                |
| 🔲 Use relati                             | J48 -C 0.25 -M 2                     |
| C:\Program Files\Weka-3-7\data\jris.arff | OneR -B 6                            |
|                                          |                                      |
| Up Down                                  | Load op Save op                      |
| No                                       | otes                                 |
|                                          |                                      |

## 4. ไปที่แท็บ Run คลิก Start

| Weka Experiment Environment |      | 🔮 Weka Experiment Environment |
|-----------------------------|------|-------------------------------|
| Setup Run Analyse           |      | Setup Run Analyse             |
| Start                       | Stop | Stort Stop                    |
| Log                         |      | Log                           |
|                             |      | 18:48:02: Started             |
|                             |      | 18:48:02: Finished            |
|                             |      | 18:48:02: There were 0 errors |
| Status                      |      | Status                        |
| Not running                 |      | Not running                   |
|                             |      |                               |

5. ไปที่แท็บ Analyze คลิก Experiment

| Weka Experiment Er                  | nvironment                  |                                                                                                    |
|-------------------------------------|-----------------------------|----------------------------------------------------------------------------------------------------|
| Setup Run Analyse                   |                             |                                                                                                    |
| Source                              |                             |                                                                                                    |
| Got 300 results                     |                             | <u>Fi</u> le <u>D</u> atabase <u>Experiment</u>                                                                                            |
| Configure test                      |                             | Test output                                                                                                    |
| Testing <u>w</u> ith                | Paired T-Tester (corrected) | Available resultsets                                                                                                    |
| Select <u>r</u> ows and cols        | Rows Cols Swap              | <pre>(1) trees.J48 '-C 0.25 -M 2' -21773316839364444 (2) rules.OneR '-B 6' -3459427003147861443 (3) rules.ZeroR '' 48055541465867954</pre> |
| Comparison field                    | Percent_correct             |                                                                                                    |
| Significance                        | 0.05                        |                                                                                                    |
| Sorting (asc.) by                   | <default></default>         |                                                                                                    |
| Test <u>b</u> ase                   | Select                      |                                                                                                    |
| Displayed Columns                   | Select                      |                                                                                                    |
| Show std. devi <u>a</u> tions       |                             |                                                                                                    |
| Output Format                       | Select                      |                                                                                                    |
| Perform <u>t</u> est<br>Result list | Save output                 |                                                                                                    |
|                                     |                             | راد ــــــــــــــــــــــــــــــــــــ                                                                                                   |

### 6. คลิก Perform test

| 🕝 Weka Experiment E                 | nvironment                  |                                        |                                                                          |
|-------------------------------------|-----------------------------|----------------------------------------|--------------------------------------------------------------------------|
| Setup Run Analyse                   |                             |                                        |                                                                          |
| Source                              |                             |                                        |                                                                          |
| Got 300 results                     |                             |                                        | Eile Database Experiment                                                 |
| Configure test                      |                             | Test output                            |                                                                          |
| Testing <u>w</u> ith                | Paired T-Tester (corrected) | Tester:                                | weka.experiment.PairedCorrectedTTester                                   |
| Select <u>r</u> ows and cols        | Rows Cols Swap              | Analysing:<br>Datasets:<br>Resultsets: | Percent_correct 1 3                                                      |
| Comparison field                    | Percent_correct             | Confidence:                            | 0.05 (two tailed)                                                        |
| Significance                        | 0.05                        | Date:                                  | 26/12/2557, 19:01 u.                                                     |
| Sorting (asc.) by                   | <default></default>         | Dataset                                | (1) trees.J4   (2) rules (3) rules                                       |
| Test <u>b</u> ase                   | Select                      | iris                                   | (100) 94.73   92.53 33.33 *                                              |
| D <u>i</u> splayed Columns          | Select                      |                                        | (v/ /*)   (0/1/0) (0/0/1)                                                |
| Show std. deviations                |                             |                                        |                                                                          |
| <u>O</u> utput Format               | Select                      | Key:<br>(1) trees.J<br>(2) rules.O     | 48 '-C 0.25 -M 2' -217733168393644444<br>neR '-B 6' -3459427003147861443 |
| Perform <u>t</u> est<br>Result list | Save output                 | (3) rules.Z                            | eroR '' 48055541465867954                                                |

7. การแปลผลจาก Witten

| Dataset               | <li>(1) trees.J4</li> | (2) rules (3) rules |
|-----------------------|-----------------------|---------------------|
| iris                  | (100) 94.73           | 92.53 33.33 *       |
|                       | (∇/ /*)               | (0/1/0) (0/0/1)     |
|                       |                       |                     |
| Key:<br>(1) trees.J48 |                       |                     |
| (2) rules.OneR        |                       |                     |
| (3) rules.ZeroR       |                       |                     |

- v significantly better
- \* significantly worse

- ZeroR (33.3%) is significantly worse than J48 (94.7%)
- Cannot be sure that OneR (92.5%) is significantly worse than J48
- ✤ ... at the 5% level of statistical significance
- ↔ J48 seems better than ZeroR: pretty sure (5% level) that this is not due to chance

#### Experiment 2:

Data set: iris, breast-cancer, glass, ionosphere, segment-challenge

Algoritms: trees > J48, rules > OneR, rules > ZeroR

- 1. ไปที่แท็บ Set up คลิก New
- ที่ Datasets คลิก Add new แล้วเปิดเลือก iris, breast-cancer, glass, ionosphere, segmentchallenge (Add new 5 ครั้ง)

ที่ Algorithms คลิก Add new แล้วเลือก Choose: rules > ZeroR, rules > OneR, trees > J48 (Add new 3 ครั้ง ตาม default)

| Weka Experiment Environment                  |                                          |                         |
|----------------------------------------------|------------------------------------------|-------------------------|
| Setup Run Analyse                            |                                          |                         |
| Experiment Configuration Mode:               | Simple                                   | Advanced                |
| Open                                         | Save                                     | New                     |
| Results Destination                          |                                          |                         |
| ARFF file   Filename:                        |                                          | Browse                  |
| Experiment Type                              | Iteration Control                        |                         |
| Cross-validation                             | <ul> <li>Number of repetition</li> </ul> | ns: 10                  |
| Number of folds: 10                          | Oata sets first                          |                         |
| Classification     Classification            | on 💿 Algorithms first                    |                         |
| Datasets                                     | Algorithms                               |                         |
| Add new Edit sele                            | Delete s Add n                           | Edit select Delete sele |
| Use relative                                 | J48 -C 0.25 -M 2                         |                         |
| C:\Program Files\Weka-3-7\data\iris.arff     | OneR -B 6                                |                         |
| C:\Program Files\Weka-3-7\data\breast-ca     | incer.arff                               |                         |
| C: \Program Files \Weka-3-7\data \glass.arti | re.arff                                  |                         |
| C:\Program Files\Weka-3-7\data\segment       | challenge.arff                           |                         |
| Up De                                        | wn Load opti                             | Save opti               |
|                                              | Notes                                    |                         |

- 3. ไปที่แท็บ Run คลิก Start
- 4. ไปที่แท็บ Analyze คลิก Experiment

## 5. คลิก Perform test

| 🕝 Weka Experiment Er                                | nvironment                                           |                                                                                                |
|-----------------------------------------------------|------------------------------------------------------|------------------------------------------------------------------------------------------------|
| Setup Run Analyse                                   |                                                      |                                                                                                |
| Source                                              |                                                      |                                                                                                |
| Got 1500 results                                    |                                                      | File Database Experiment                                                                       |
| Configure test                                      |                                                      | Test output                                                                                    |
| Testing with                                        | Paired T-Tester (corrected)                          | Tester: weka.experiment.PairedCorrectedTTester<br>Analysing: Percent correct                   |
| Select rows and cols                                | Rows Cols Swap                                       | Datasets: 5<br>Resultsets: 3                                                                   |
| Comparison field                                    | Percent_correct                                      | Confidence: 0.05 (two tailed)<br>Sorted by: -                                                  |
| Significance                                        | 0.05                                                 | Date: 26/12/2557, 19:26 u.                                                                     |
| Sorting (asc.) by                                   | <default></default>                                  | Dataset (1) trees.J4   (2) rules (3) rules                                                     |
| Test base                                           | Select                                               | iris (100) 94.73   92.53 33.33 *                                                               |
| Displayed Columns                                   | Select                                               | breast-cancer (100) 74.28   66.91 * 70.30<br>Glass (100) 67.63   57.40 * 35.51 *               |
| Show std. deviations                                |                                                      | ionosphere (100) 89.74   82.28 * 64.10 * segment (100) 95.71   64.35 * 15.73 *                 |
| Output Format                                       | Select                                               | (v/ /*)   (0/1/4) (0/1/4)                                                                      |
| Perform test                                        | Save output                                          | Key:                                                                                           |
| Result list                                         |                                                      | (1) trees.J48 '-C 0.25 -M 2' -217/33168393644444<br>(2) rules.OneR '-R 6' -3459427003147861443 |
| 19:00:39 - Available res                            | ultsets                                              | (3) rules.ZeroR '' 48055541465867954                                                           |
| 19:01:51 - Percent_corr<br>19:26:06 - Available res | ect - trees.J48 -C 0.25 -M 2 -21/73316839<br>ultsets |                                                                                                |
| 19:26:35 - Percent_corr                             | rect - trees.J48 '-C 0.25 -M 2' -21773316839         |                                                                                                |
|                                                     |                                                      |                                                                                                |
|                                                     | 4                                                    |                                                                                                |

6. เปลี่ยน **Test base** Select เป็น rules.OneR

| Weka Experiment E                                       | nvironment                  |                                                                                             |                                                |                    |
|---------------------------------------------------------|-----------------------------|---------------------------------------------------------------------------------------------|------------------------------------------------|--------------------|
| Setup Run Analyse                                       |                             |                                                                                             |                                                |                    |
| Source                                                  |                             |                                                                                             |                                                |                    |
| Got 1500 results                                        |                             |                                                                                             | Eile                                           | <u>E</u> xperiment |
| Configure test                                          |                             | Test output                                                                                 |                                                |                    |
| Testing <u>w</u> ith                                    | Paired T-Tester (corrected) | Tester: weka.expe<br>Analysing: Percent_c                                                   | riment.PairedCorrectedTTester<br>orrect        | <u>^</u>           |
| Select <u>r</u> ows and cols                            | Rows Cols Swap              | Datasets: 5<br>Resultsets: 3                                                                |                                                |                    |
| Comparison field                                        | Percent_correct 🔹           | Confidence: 0.05 (two tailed)<br>Sorted by: -                                               |                                                |                    |
| Significance                                            | 0.05                        | Date: 26/12/2557, 19:50 %.                                                                  |                                                |                    |
| Sorting (asc.) by                                       | <default></default>         | Dataset                                                                                     | (2) rules.On   (1) trees (3                    | 3) rules =         |
| Test <u>b</u> ase                                       | Select                      | iris                                                                                        | (100) 92.53   94.73                            | 33.33 *            |
| D <u>i</u> splayed Columns                              | Select                      | breast-cancer<br>Glass                                                                      | (100) 66.91   74.28 v<br>(100) 57.40   67.63 v | 70.30<br>35.51 *   |
| Show std. devi <u>a</u> tions                           |                             | ionosphere<br>segment                                                                       | (100) 82.28   89.74 v<br>(100) 64.35   95.71 v | 64.10 *<br>15.73 * |
| <u>O</u> utput Format                                   | Select                      |                                                                                             | (v/ /*)   (4/1/0)                              | (0/1/4)            |
| Perform <u>t</u> est                                    | Save output                 | Key:                                                                                        |                                                |                    |
| Result list                                             |                             | (1) trees.J48 '-C 0.25 -M 2' -217733168393644444 (2) rules.OneR '-B 6' -3459427003147861443 |                                                |                    |
| ■ Internet Context = # CES.546 = C 0.25 +1 2 = 21775510 |                             | • • • • • • • • • • • • • • • • • • •                                                       |                                                |                    |
|                                                         |                             |                                                                                             |                                                |                    |